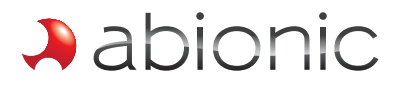

NANOTECHNOLOGY FOR HEALTHCARE EXPERTS

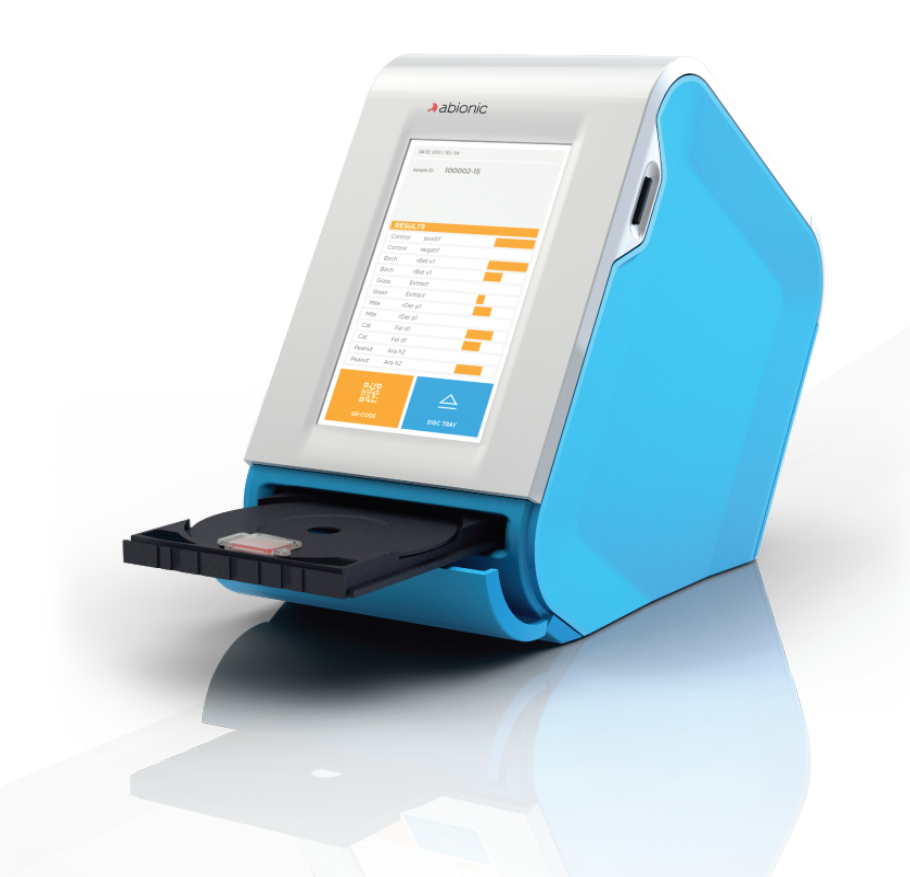

# abioSCOPE USER MANUAL

Version EU 1.0, (c) 2015 Abionic SA

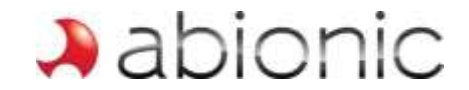

Abionic SA EPFL Innovation Park B CH-1015 Lausanne SWITZERLAND

info@abionic.com http://www.abionic.com

Document version: EU 1.0

# USER MANUAL abioSCOPE

Copyright © 2015 Abionic SA. All rights reserved. Reproduction in whole or in part is prohibited without the prior written consent of the copyright holder. The information in this book is subject to change without notice.

#### **Print History**

| Version | Publication Date | Reason for Revision / Issue |
|---------|------------------|-----------------------------|
| EU 1.0  | April 2015       | New document                |
|         |                  |                             |
|         |                  |                             |

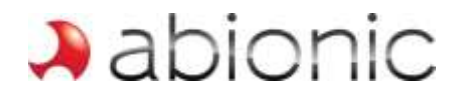

#### Warranty

The information contained in this document is subject to change without notice.

Abionic makes no warranty of any kind with regard to this material, including, but not limited to, the implied warranties of merchantability and fitness for a particular purpose.

Abionic shall not be liable for errors contained herein or for incidental or consequential damages in connection with the furnishing, performance, or use of this material.

This product may contain remanufactured parts equivalent to new in performance or parts that have had incidental use.

#### Warnings

The abioSCOPE uses laser components. The device casing must not be opened except by the manufacturer or an authorised specialist. Unauthorised opening of the casing and breaking of the security seal will render the guarantee invalid with immediate effect.

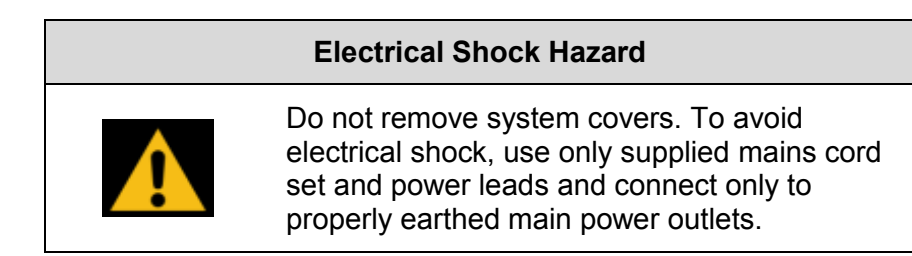

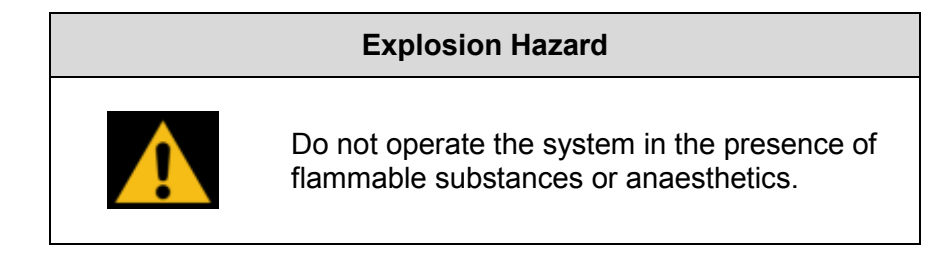

#### Radio Frequency Communications Equipment Hazard

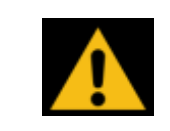

The use of portable and mobile RF communications equipment in close proximity can affect the operation of medical equipment.

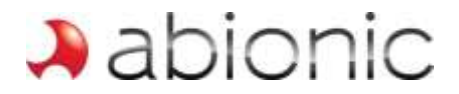

#### CE marking

This system fulfils the essential requirements of the European Directive 98/79/EC on in vitro diagnostic medical devices as per Annex I with the conformity assessment route described in Annex III.

#### This Manual

This document provides the information needed to setup and operate the abioSCOPE product from Abionic SA.

#### Intended Audience

This abioSCOPE User Manual is intended to assist physicians, medical staff and biomedical engineers who may operate the abioSCOPE system.

#### If You Need Assistance

If you have questions regarding either the use of the abioSCOPE or the information contained in the accompanying documentation, please contact Abionic SA Customer Support at service@abionic.com.

On no account should the user attempt to open the device casing. The abioSCOPE uses laser components. The device casing must not be opened except by the manufacturer or an authorised specialist. Unauthorised opening of the casing and breaking of the security seal will render the guarantee invalid with immediate effect.

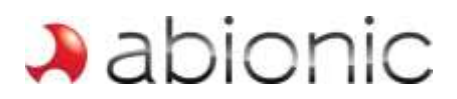

#### Safety symbols

| Symbol | Description       | Explanation                                                                                                    |
|--------|-------------------|----------------------------------------------------------------------------------------------------|
| !      | Note              | A NOTE provides additional or special information<br>to assist operation. Disregarding a NOTE may<br>cause inconvenience but will not result in personal<br>injury or damage to equipment.              |
|        | Protective gloves | Always wear protective gloves when handling components of the abioSCOPE or $abioKIT-\alpha$ , because of biological risk.                                                                               |
| *      | Laser beam        | The abioSCOPE is fitted with a class 1 laser which<br>has the risk of causing permanent eye injury. Never<br>open the housing to look into the laser.                                                   |
|        | Biological hazard | Indicates the presence of hazardous substances<br>that may be infectious. The test is performed with<br>human whole blood, plasma or serum which may<br>carry a risk of transmitting infectious agents. |
|        | Warning           | A WARNING is provided in a procedure whenever<br>electrical or mechanical damage may occur. Failure<br>to heed a WARNING may result in some form of<br>damage to the equipment or personal injury.      |

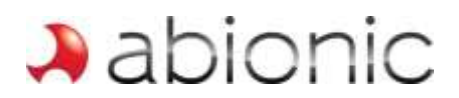

## Content

|   | Print History                                                      | 2  |
|---|--------------------------------------------------------------------|----|
|   | Warranty                                                           | 3  |
|   | Warnings                                                           | 3  |
|   | CE marking                                                         | 4  |
|   | This Manual                                                        | 4  |
| 1 | INTRODUCTION                                                       | 7  |
|   | Intended use                                                       | 7  |
|   | abioSCOPE Warranty                                                 | 7  |
|   | abioSCOPE features                                                 | 8  |
|   | abioSCOPE cleaning                                                 | 8  |
|   | International conformity                                           | 9  |
|   | Operating conditions                                               | 10 |
|   | Laser information                                                  | 10 |
| 2 | SYSTEM COMPONENTS                                                  | 12 |
|   | About the System' Components                                       | 12 |
|   | Optional: wall support installation                                | 13 |
|   | Total & specific IgE diagnostic kit (abioKIT- $lpha$ ) content     | 14 |
|   | Locating the abioSCOPE Serial Number                               | 15 |
|   | Turning on your abioSCOPE                                          | 15 |
|   | Restarting the abioSCOPE                                           | 15 |
| 3 | INSTRUCTION OF USE                                                 | 16 |
|   | Principle of detection                                             | 16 |
|   | Pre-analysis procedure                                             | 17 |
|   | Analysis procedure                                                 | 19 |
| 4 | ARCHIVING AND PRINTING THE RESULTS                                 | 23 |
|   | Post analysis procedure                                            | 23 |
|   | Storing and printing results                                       | 24 |
| 5 | TEST KIT AND STORAGE                                               | 28 |
| 6 | ABIOSCOPE CONFIGURATION                                            | 29 |
|   | Entering the Responsible Physician's and user information          | 29 |
| 7 | TROUBLESHOOTING                                                    |    |
|   | E001. Hardware failure at Startup                                  |    |
|   | E002. No SD Card inserted (missing SD card)                        |    |
|   | E003. SD Card full                                                 |    |
|   | E004. Touchbutton is not responding (interface software is frozen) |    |
|   | E005. Disc tray is not opening                                     | 34 |
|   | E006. Disc tray is blocked                                         |    |
|   | E007. Capsule missing                                              | 35 |
|   | E008. abioDISC missing                                             | 36 |
|   | E009. Progress bar is frozen                                       | 37 |
|   | E010. Hardware failure during measurement                          |    |
|   | EU11. Writing error to a SD card                                   |    |
|   | EU12. Problem of electrical supply                                 |    |

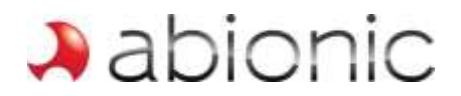

## **1** Introduction

#### Intended use

The abioSCOPE is a biomedical device that measures specific Immunoglobulin-E (IgE) levels in blood and provides a support for clinical diagnosis of IgE-mediated allergic disorders. abioSCOPE *in vitro* tests (abioKIT- $\alpha$ ) are designed to deliver quantitative information about patients' allergen sensitization at the point-of-care.

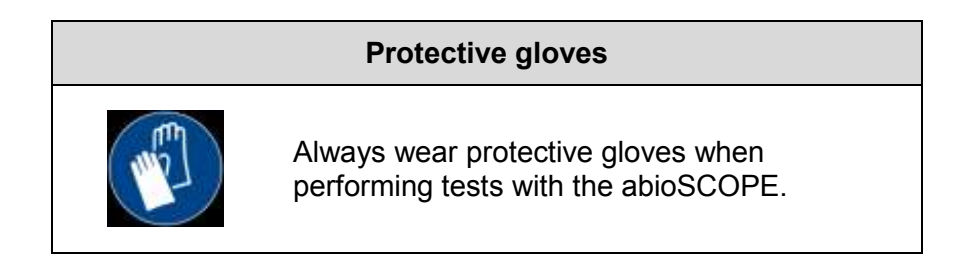

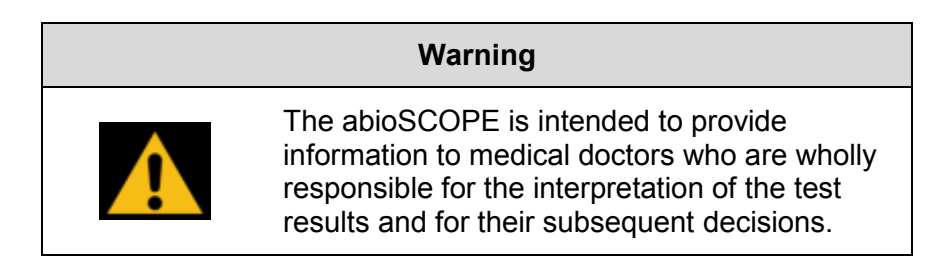

#### abioSCOPE Warranty

The abioSCOPE uses laser and high voltage components. The device casing must not be opened except by the manufacturer or an authorised specialist. Unauthorised opening of the casing and breaking of the security seal will render the guarantee invalid with immediate effect.

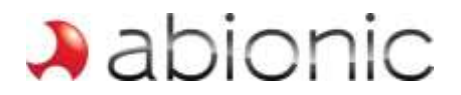

#### abioSCOPE features

- Measurement of specific IgE concentrations displayed on a high-resolution touchscreen;
- Allergy test reports are saved on an SD-card in a format that can be opened with any Internet browser.

#### abioSCOPE cleaning

abioSCOPE cleaning consists in periodically disinfecting the abioSCOPE tray and the abioDISC surfaces with isopropyl alcohol.

There is no obligation to disinfect the other parts of the system. However, in order to ensure the correct functionality of the touchscreen, it is recommended to clean and disinfect the abioSCOPE surfaces regularly with a standard disinfectant.

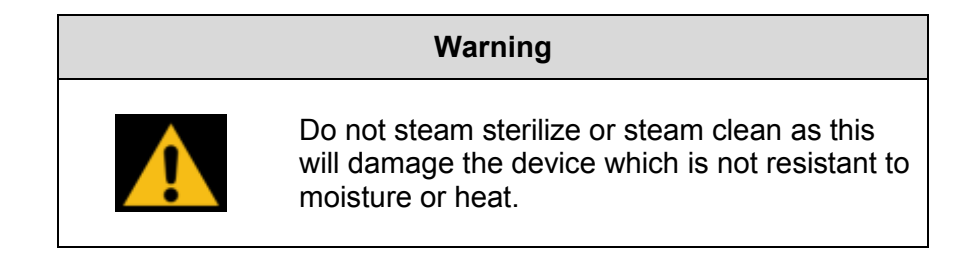

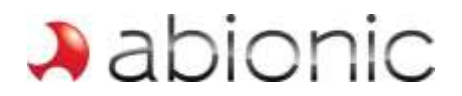

#### International conformity

The abioSCOPE complies with the following standards and harmonized documents:

- IEC 61010-1:2001, Safety requirements for electrical equipment IVD;
- IEC 61010-2-101, Safety requirements: particular requirements for in vitro diagnostic (IVD) medical equipment;
- IEC 60825-1:2014, Safety of laser products;
- EN 61326-1:2013, Electrical equipment for measurement, control and laboratory use EMC requirements;
- IEC 61326-1:2012, Electrical equipment for measurement, control and laboratory use EMC requirements;
- EN 61326-2-6:2013, EMC requirements: particular requirements In vitro diagnostic (IVD) medical equipment;
- IEC 61326-2-6:2012, EMC requirements: particular requirements In vitro diagnostic (IVD) medical equipment;
- EN 301 489-1, Electromagnetic compatibility and Radio spectrum Matters (ERM); ElectroMagnetic Compatibility (EMC) standard for radio equipment and services;
- EN 301 489-3, Electromagnetic compatibility and Radio spectrum Matters (ERM); ElectroMagnetic Compatibility (EMC) standard for radio equipment and services;
- IEC 62304:2006, Medical device software software life cycle processes;
- ISO 15223-1:2012, Symbols for use in the labeling of medical devices;
- EN 1041:2008, Information supplied by the manufacturer of medical devices.

The product also complies with the EEC directive 98/79/EC (in vitro diagnostic medical devices

October 27th, 1998) and has received the CE-Marking C  $\epsilon$ 

The product has been developed, produced and tested within a Quality Management System according to ISO 9001:2008 and ISO 13485:2003 and annex II section 3 of directive 93/42/EEC.

The medical device is classified as active diagnostic device in class I according to the annex IX and fulfils the essential requirements according to annex I of directive 93/42/EEC.

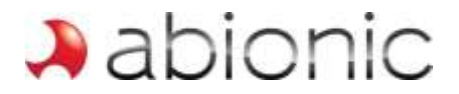

#### **Operating conditions**

Main power supply: 110-240V, 50-60 Hz

Current rating: 1.7A

Operating temperature: 18°C – 25°C / Relative humidity: 20% – 80%

| Warning                                                                                                    |
|----------------------------------------------------------------------------------------------------|
| To avoid the risk of electric shock, this<br>equipment must only be connected to a mains<br>electricity supply fitted with a protective earth.<br>Only use the provided power supply (100-240<br>VAC @50Hz). |

#### Laser information

The laser is located inside the abioSCOPE and the beam is not accessible from outside. As the beam used inside the abioSCOPE is harmful to eyes, do <u>not</u> attempt to open or disassemble the housing.

Refer servicing of the abioSCOPE to qualified personnel only.

The abioSCOPE integrates two Class 3B lasers, which emit laser radiation in the red. Internal laser radiation: Wave lengths 635nm and 780nm, Output power < 35mW, Class 3B. The abioSCOPE should not be opened under any circumstances.

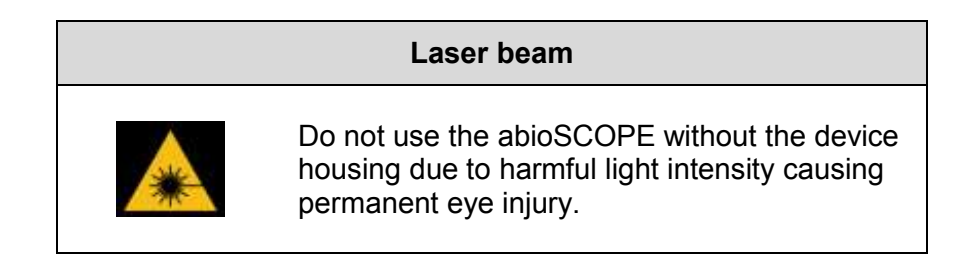

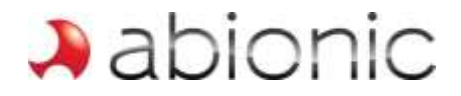

The following label is located on the abioSCOPE housing:

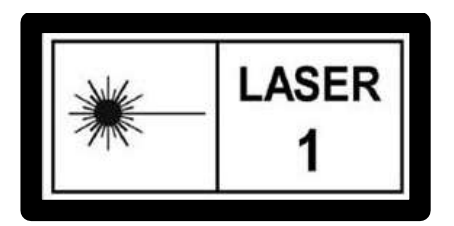

Figure 1.1: abioSCOPE laser class 1 warning label

The following label is located inside the abioSCOPE:

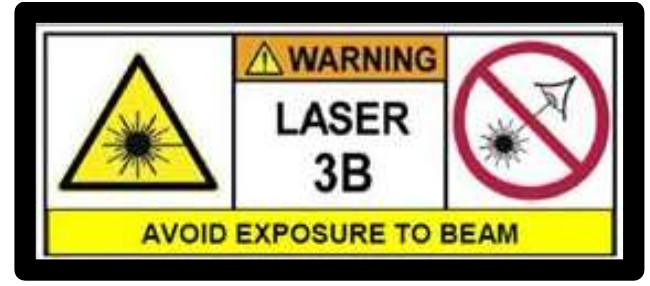

Figure 1.2: abioSCOPE laser class 3B warning label

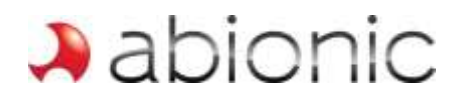

## 2 System Components

#### About the System's Components

The abioSCOPE is a biomedical device that provides rapid low-cost allergy diagnosis. abioSCOPE tests are designed to be complementary to skin tests and to offer quantitative *in vitro* allergy analysis at the point-of-care. Abionic technology is user-friendly (users do not need special training) and the device provides to the user a support for clinical diagnosis of IgE-mediated allergic disorders thanks to a clear concise result for up to 10 different allergens per capsule within 20 minutes. Operating the abioSCOPE is straightforward. The patient's blood sample is mixed with a proprietary reagent abioMIX and placed into a special test capsule that contains biosensors capable of quantifying IgE levels. The capsule is placed into an abioDISC mounting plate that is then inserted into the abioSCOPE, in the same way that a DVD is inserted into a player. The results are then presented on a touch screen and saved onto a SD card provided by Abionic which can be read by all standard SD card readers.

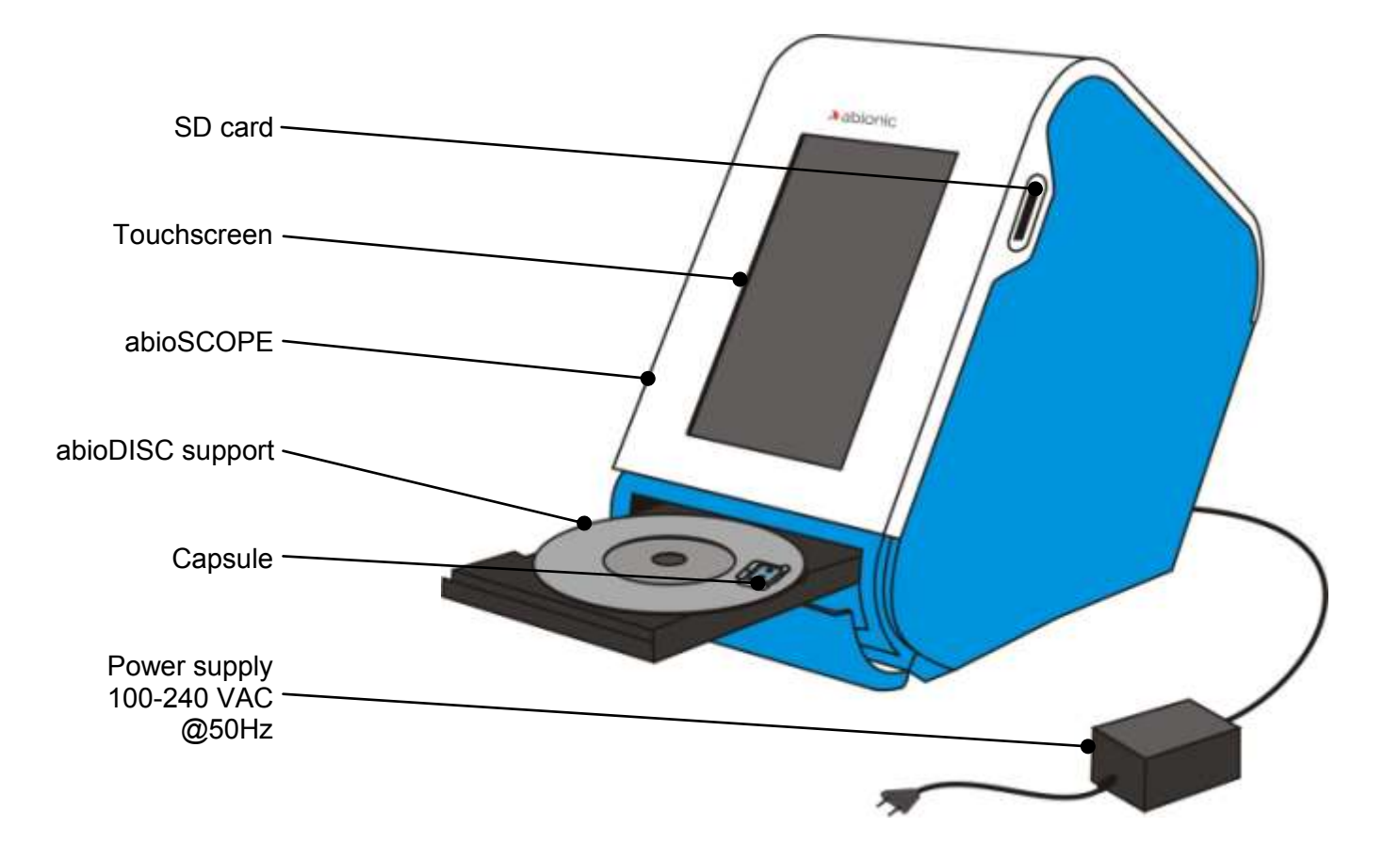

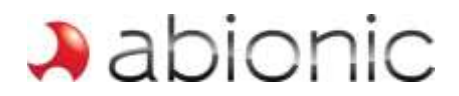

#### Optional: wall support installation

The abioSCOPE may be placed on wall using its dedicated wall support. The following instructions indicate how to mount it properly.

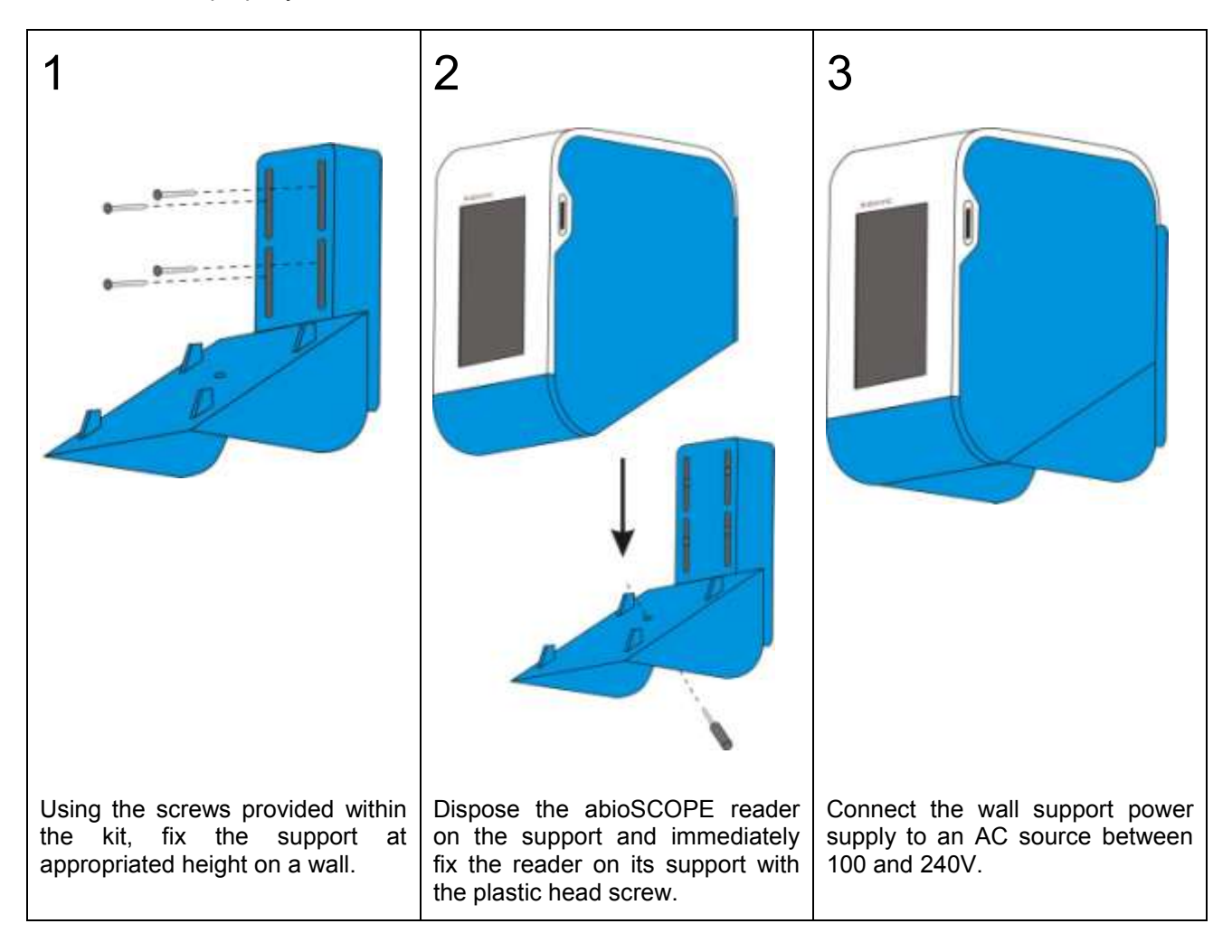

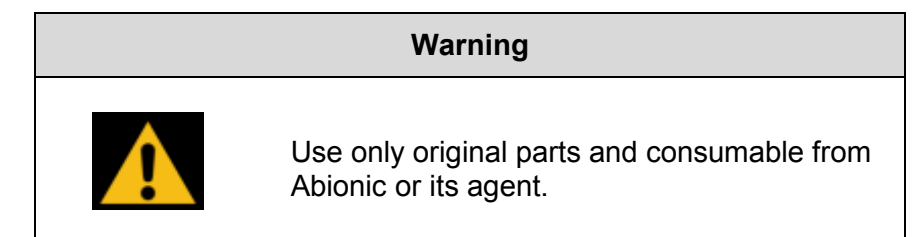

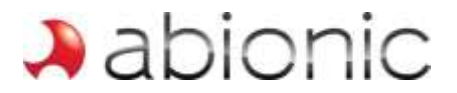

#### Total & specific IgE diagnostic kit (abioKIT-α) content

Each kit is composed of:

- 1x capsule (a)
- 1x phial of abioMIX reagent (b)
- 1x Point-of-Care (POC) blood collector (c)
- 1x test notice (not depicted)

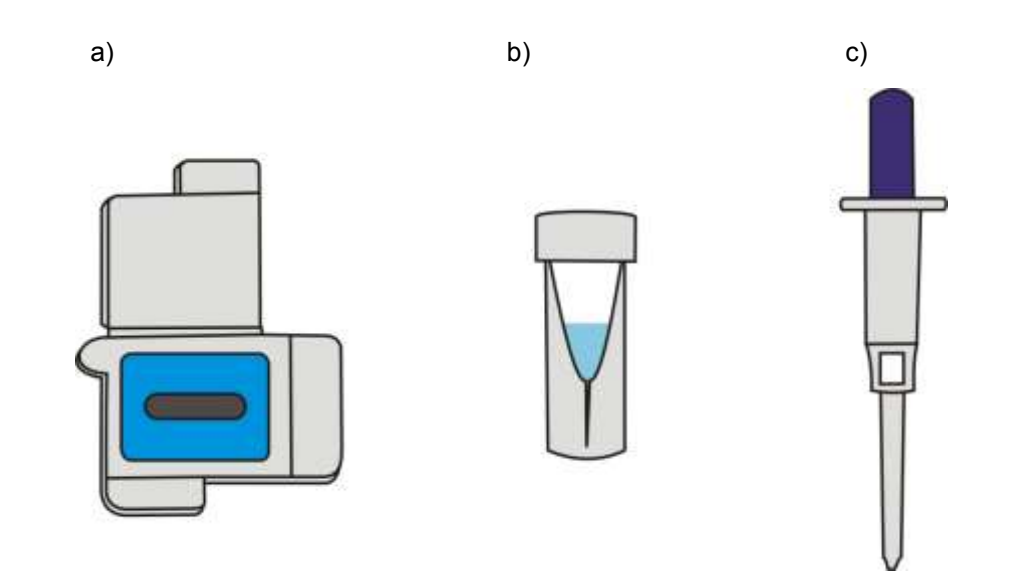

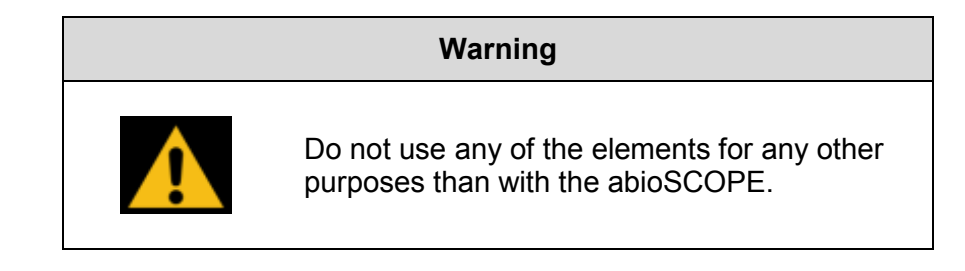

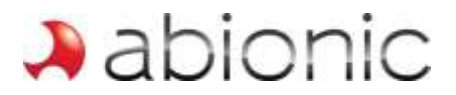

#### Locating the abioSCOPE Serial Number

The system serial number is printed on a label at the bottom side of the device. Unauthorised removal of the label will invalidate your warranty.

#### Turning on your abioSCOPE

Before starting the abioSCOPE, make sure that the system is properly connected to its dedicated power supply, and that this is properly connected to an AC source between 100 and 240V. The power supply connection is situated on the rear side of the abioSCOPE. Keep the alimentation cable accessible in order to be able to disconnect the abioSCOPE. Also verify that a SD card is correctly inserted into its dedicated slot (situated at the top right side of the abioSCOPE, next to the touchscreen).

To turn the abioSCOPE on or off, use the On/Off switch situated on the rear side of the system.

#### Restarting the abioSCOPE

In the unlikely event that your system becomes "frozen" or is not working properly, use the following procedure to restart the abioSCOPE:

- Turn the abioSCOPE off by pressing the On/Off button.
- Wait at least 10 seconds.
- Turn the abioSCOPE on by pressing the On/Off button.

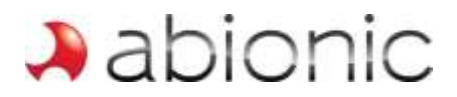

## 3 Instruction of Use

#### **Principle of detection**

The principle underlying the abioSCOPE allergy detection system is the biomolecular interaction that occurs in the nanofluidic biosensors contained in the capsules.

The patient's serum or blood sample containing immunoglobulin E (IgE) is diluted with a solution composed of fluorescently labeled biomolecules (anti-IgE).

The sample is deposited into a capsule where it fills the biosensors inside through capillary action. Within the biosensors the biomolecules diffuse, interact and form fluorescent molecular complexes.

The immobilized fluorescent complexes are then optically measured by the abioSCOPE reading unit containing a miniaturized fluorescent microscope. The amplitude of the detected fluorescent signal quantifies the patient specific IgE levels, and thus the patient's allergic sensitization. Due to the innovative technology that comprises the nanofluidic biosensor, washing and cleaning steps are eliminated and incubation times greatly decreased.

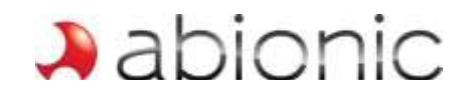

#### Pre-analysis procedure

The following procedure describes the abioKIT- $\alpha$  preparation.

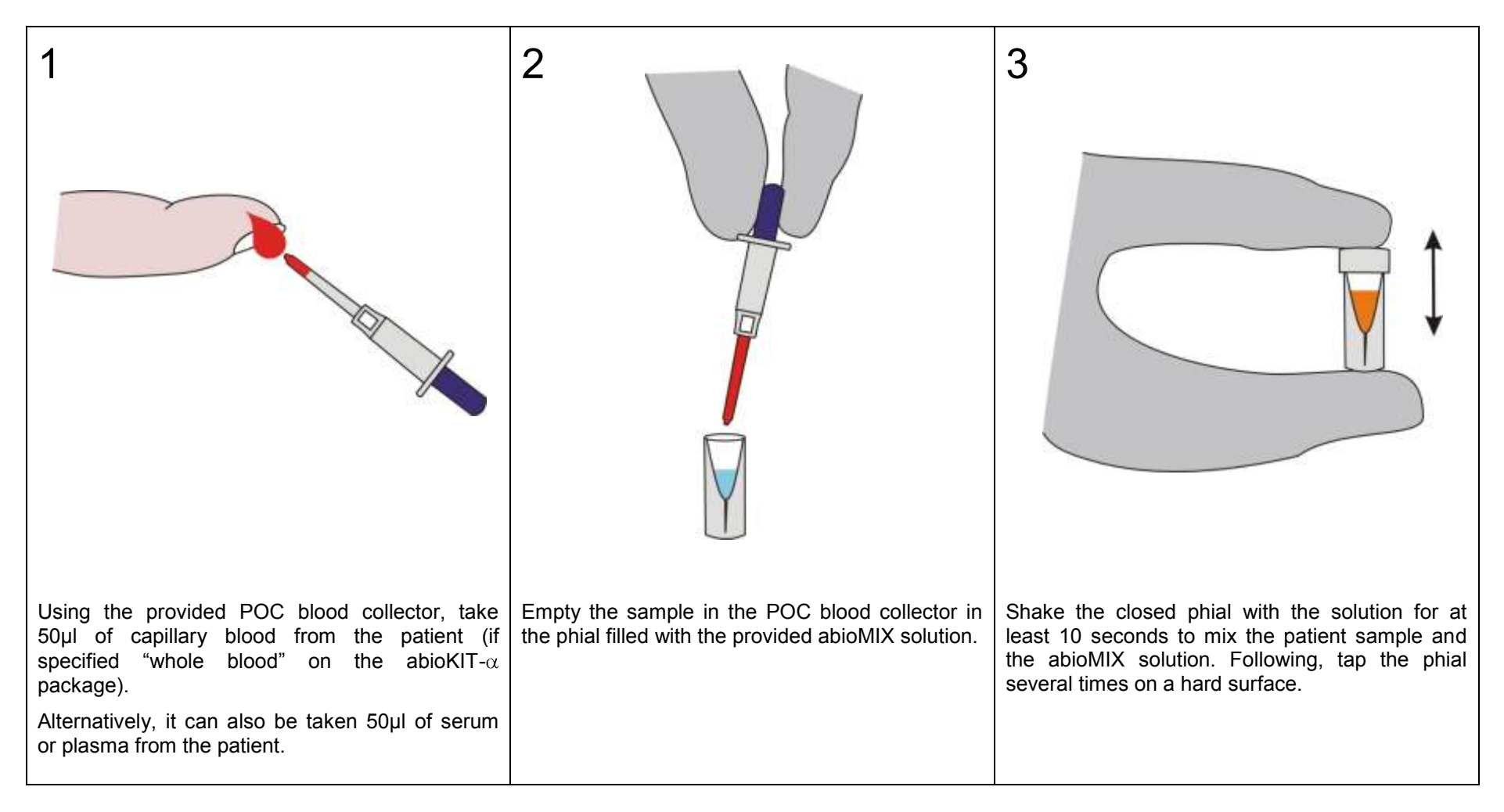

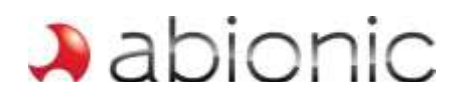

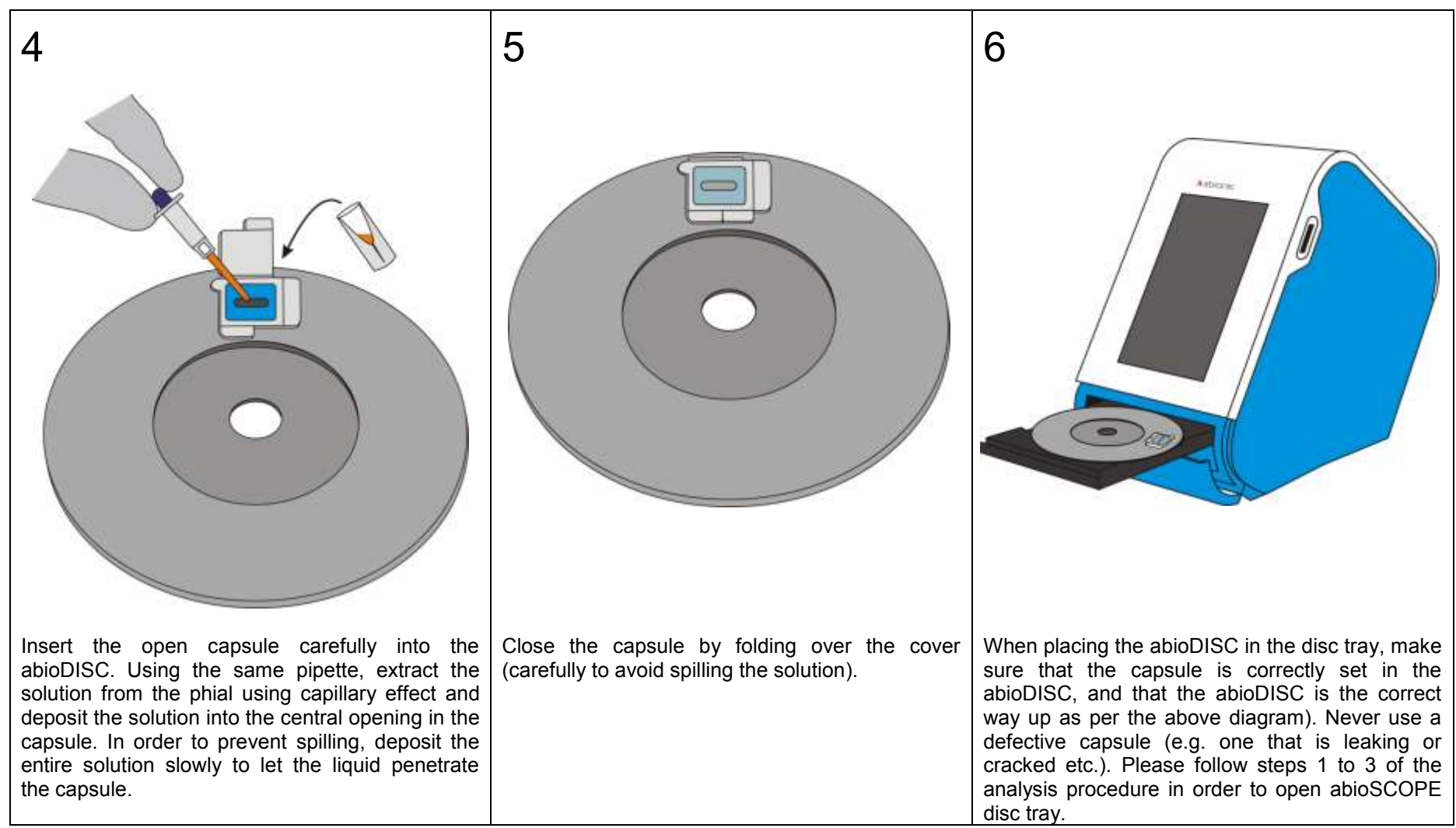

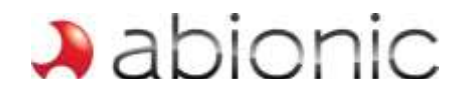

#### Analysis procedure

Turn the abioSCOPE on. The welcome screen will appear.

| 1                                                                                                    | 2                                                                                                    | 3                                                                                                    |
|----------------------------------------------------------------------------------------------------|----------------------------------------------------------------------------------------------------|----------------------------------------------------------------------------------------------------|
|                                                                                                    | Patient Information                                                                                                    | DIAGNOSTIC TEST                                                                                                    |
|                                                                                                    | an an an an an an an an an an an an an a                                                                                                    | 1. Count the disc tray<br>2. Load disc with the inserted capsule<br>3. Close the disc tray<br>4. Start diagnostic test |
|                                                                                                    | 1 2 3 4 5 6 7 8 9 0<br>G W E R T Z U I O P<br>A S D F G H J K L -<br>Y X C V B N M /                                                                                                    |                                                                                                    |
|                                                                                                    | RACININARD PODWARD                                                                                                    | AACXWARD                                                                                                    |
| The welcome screen invites you to choose<br>between configuring the abioSCOPE and starting<br>a diagnostic test.<br>Touch "ALLERGY TEST" (see step 2) or<br>CONFIGURATION" (see chapter 6, abioSCOPE<br>configuration). | When launching a diagnostic test, the first screen requires the user to input patient and sample information for identification and documentation purposes.<br>Select fields by touching the relevant white area.<br>Enter the information using the keyboard and when finished touch "FORWARD". | Touch "DISC TRAY", to open the disc tray.<br>The process can be cancelled by touching<br>"BACKWARD".                   |

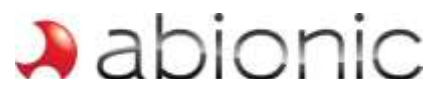

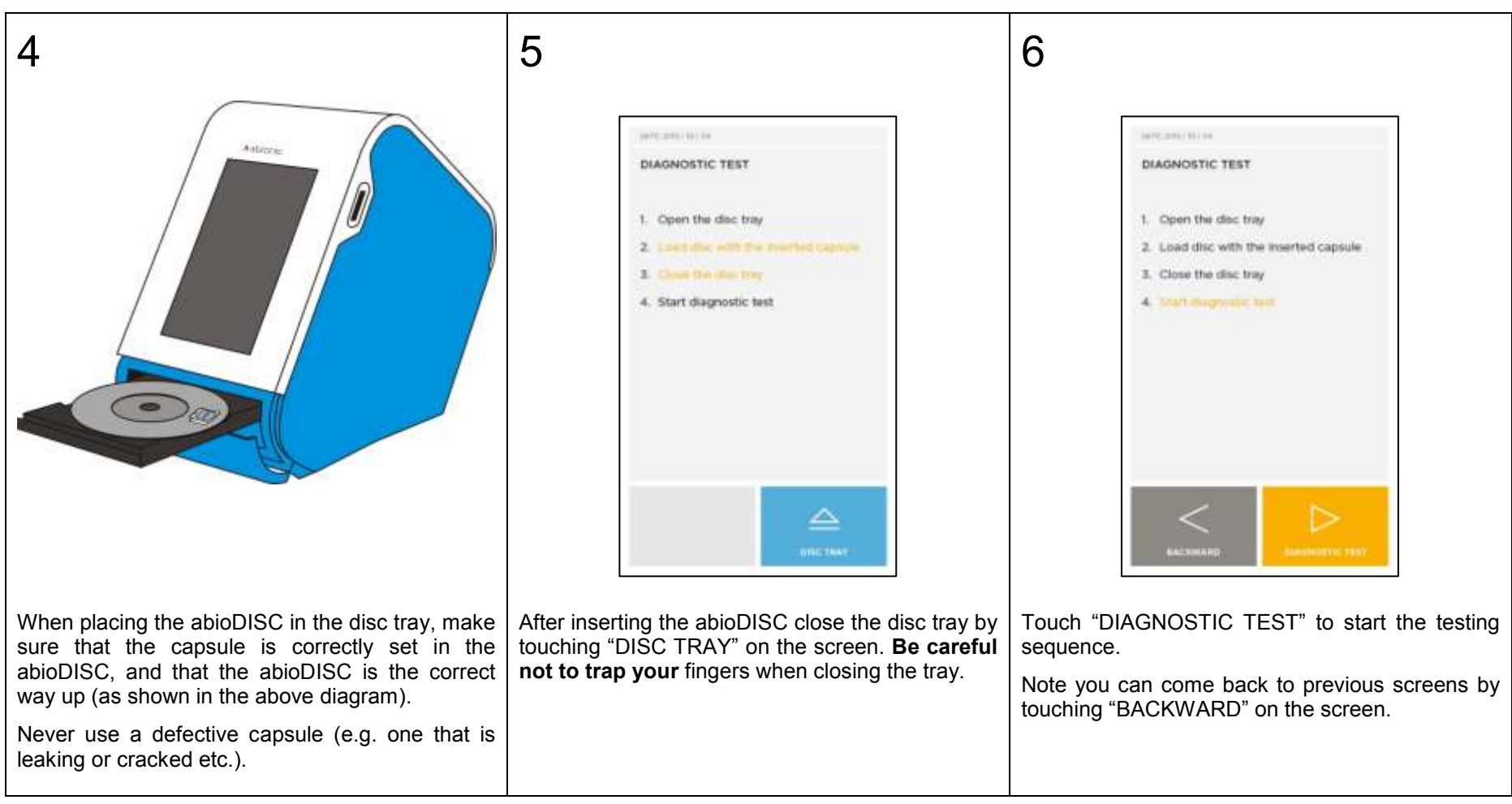

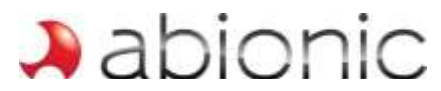

| 7                                                                                                    | 8                                                                                                    | 9                                                                            |
|----------------------------------------------------------------------------------------------------|----------------------------------------------------------------------------------------------------|------------------------------------------------------------------------------|
| Sample ID<br>Measuroments in progress                                                                                                    | Internet (Control - 10) - 10<br>France (Control - 100-709<br>Internet (Control - 100-002-15<br>Internet - Control - 01-01                                                                                                    | Please scan the GR-code<br>using the abioGUIDE application                   |
| 84%                                                                                                    | Machine II     Vacantini       Control II     Angartifi       Simph     Hilde all       Simph     Hilde all       Simph     Hilde all       Grass     Eathant       Grass     Eathant       Grass     Eathant       Grass     Control       Grass     Control       Grass     Control       Grass     Control       Hille     Control       Hille     Control <td></td> |                                                                              |
| The testing sequence will now start and a circle progress bar will be displayed. It takes approximately 5 minutes to get the measurement completed for 1 test, and approximately 20 minutes to get measurement completed for 10 tests. | At the end of the test sequence, the results are displayed and recorded onto the SD card. By touching "QR-CODE" a code will be displayed for retrieving results by the abioGUIDE application (see step 9). Touch "DISC TRAY" to access the abioDISC and retrieve the used capsule (see step 10).                                                                                                    | By touching "RESULTS" the user will return to the results screen (screen 8). |

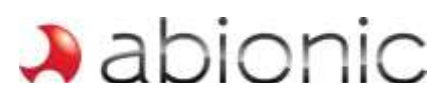

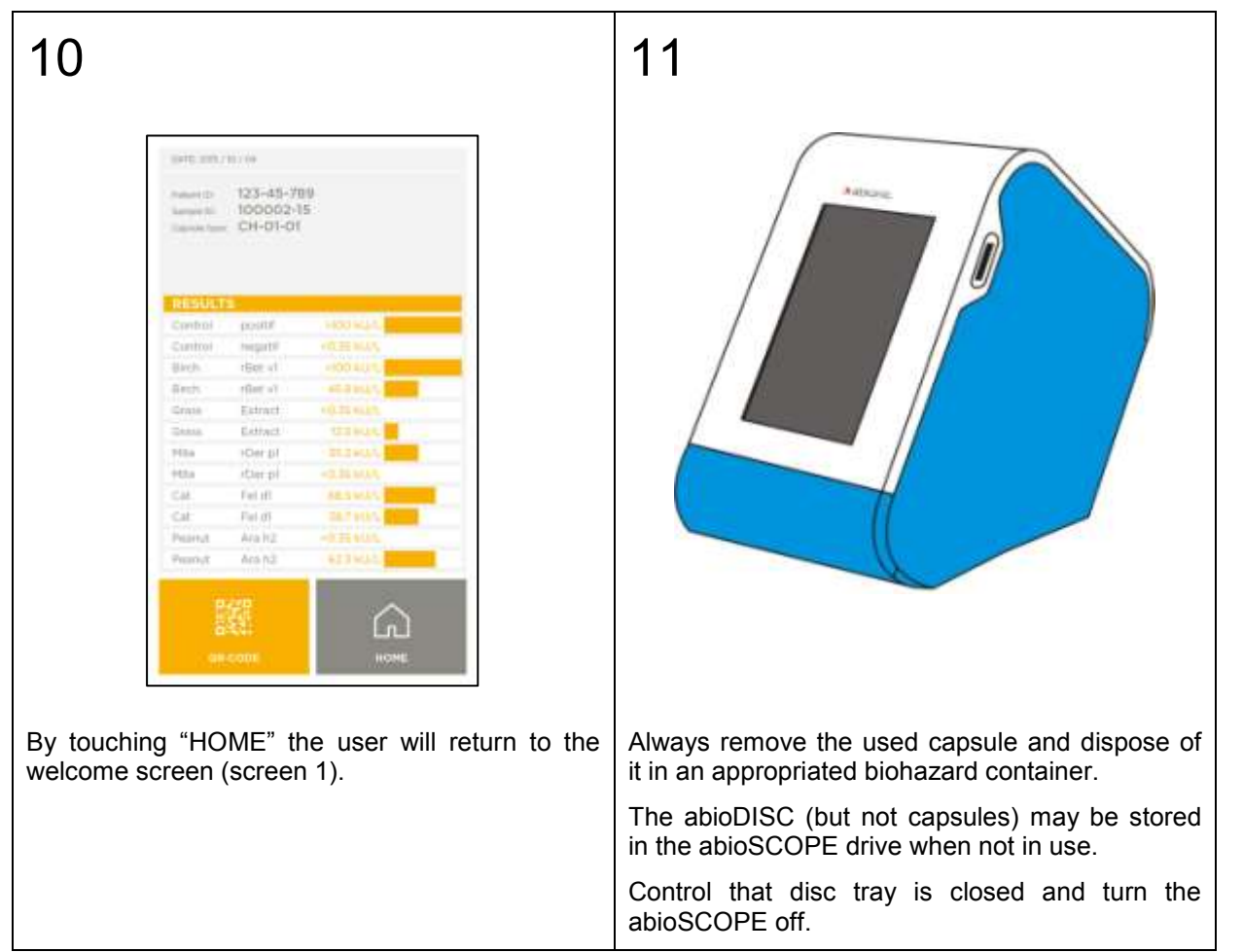

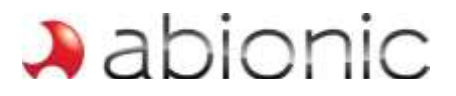

## 4 Archiving and printing the results

#### Post analysis procedure

The quantitative results of the test are displayed on the touch screen and saved onto the SD card. The user can therefore transfer the results to a computer to print or to store them. Abionic's diagnostic tests provide quantitative results on a scale from 3.5 to 500 kU/I. The results should only be interpreted by a physician.

| Displayed colour bar | IgE Concentration [kU/I] | IgE Concentration [ng/ml] |
|----------------------|--------------------------|---------------------------|
|                      | < 3.5                    | < 8.4                     |
|                      | 3.5 – 17.5               | 8.4 – 42                  |
|                      | 17.5 – 50                | 42 – 120                  |
|                      | 50 – 100                 | 120 – 240                 |
|                      | 100 – 250                | 240 – 600                 |
|                      | 250 – 500                | 600 – 1,200               |
|                      | > 500                    | > 1,200                   |

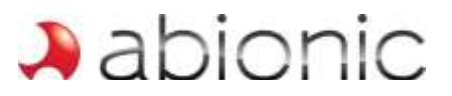

#### Storing and printing results

The results are automatically saved onto the SD card that is compatible with most systems. Please note that once the "HOME" is touched, or the abioSCOPE is turned off, the results are deleted from the abioSCOPE's memory and are then only available on the SD card.

To transfer, store or print the results, remove the SD card from abioSCOPE and insert it into your computer's SD card slot. If your computer doesn't have one, use the USB adapter (in option).

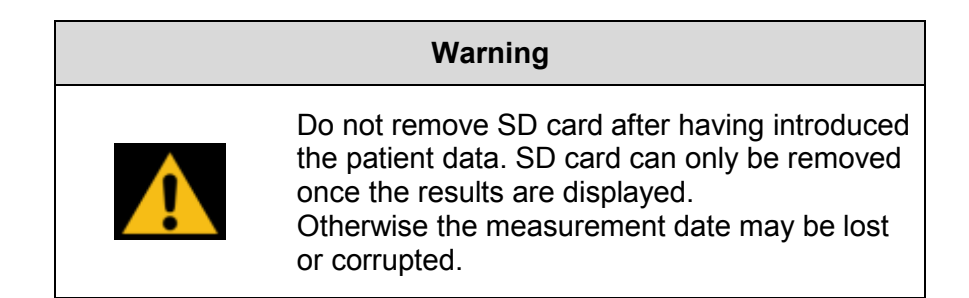

To start the SD card application on your Web browser, double-click on the file ABIONIC.HTM stored in the SD card.

|   | Note                                                                                                    |
|---|----------------------------------------------------------------------------------------------------|
|   | Recommended system requirements:                                                                                                    |
| ! | <ul> <li>At least 1GHz CPU.</li> <li>At least 256MB of RAM.</li> <li>Internet Explorer 8, Google Chrome, Firefox (3+), Opera (9+), or Safari (3+).</li> <li>JavaScript is turned on for the browser</li> <li>Windows XP, Vista, 7, 8, 10 or later.</li> <li>Mac OS X 10.4 or later.</li> <li>Ubuntu 10 4 and Fedora 19+</li> </ul> |

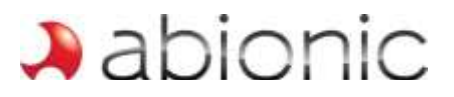

#### Printing results procedure

Insert the SD card into your computer's SD card slot. Double-click on the file ABIONIC.HTM, which will be opened by your Web browser.

1 Abionic \lambda EN C Display the search tool Last 20 diagnostics generated Date Patient ID Patient Name Sample ID Capsule Type 22.04.2015 B-84-11-23 Abdin Albina S-311203 Capsulse Type 2 22.04.2015 B-82-59-89 Abdullah Alejandra S-964098 Capsule Type 3 22.04.2015 B-71-73-98 S-107965 Able Allene Total IgE 22.04.2015 B-84-18-40 Abson Anastasia S-111812 Capsulse Type 2 22.04.2015 B-91-87-71 Acerno Angila S-606880 Capsulse Type 2 22.04.2015 Affelt Bernard B-74-91-27 S-284423 Total IgE 22.04.2015 B-59-70-83 Agee Bethel S-429145 Capsule Type 3 22.04.2015 B-84-40-35 Agler Bill S-107467 Capsule Type 3 22.04.2015 Total IgE B-26-38-61 Aguillar Breana S-858754 Capsule Type 4 22.04.2015 B-41-80-95 Aguinaldo Brenda S-133410 22.04.2015 B-45-17-74 Ahner Buford S-420989 Capsulse Type 2 22.04.2015 B-20-24-40 Albares Charise S-793135 Capsule Type 4 22.04.2015 B-14-14-66 Alcalde Chèt S-998340 Capsule Type 4 22.04.2015 B-71-43-63 Aleizar Clarice S-708396 Capsulse Type 2 22.04.2015 B-56-46-73 Abbadessa Agripina Total IgE S-720555 22.04.2015 Capsulse Type 2 Abke Allegra S-323807 22.04.2015 B-41-53-18 Capsulse Type 2 Aboytes Alton S-219558 22.04.2015 Total IgE B-55-79-62 Abrantes Amalia S-661666 Capsulse Type 2 22.04.2015 B-80-28-79 Aceituno Angelo S-721065 22.04.2015 B-36-17-95 Acencio Angelyn S-848715 Capsule Type 3 The homepage displays you the last 20 results generated by the abioSCOPE. Click on "display the search tool" button to search & find archived results using several available search filters (see screen 2). Click on a specific row to display full details about the result (see screen 3).

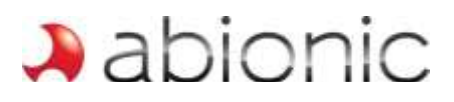

| - |   |   |              |          |   |
|---|---|---|--------------|----------|---|
|   | 2 | n | 0            | n        | C |
|   | a |   | $\mathbf{U}$ | 1 1      |   |
|   |   |   | 10.0         | on. o.no |   |

| 1741 |     |
|------|-----|
| EN.  | 141 |
|      |     |

2

Search panel

|             | Date       | 0    | 23.04   | .2015 |        |     | s    | iearch | Reset | :               |
|-------------|------------|------|---------|-------|--------|-----|------|--------|-------|-----------------|
| Result list |            |      |         | Ap    | ril 20 | 15  |      |        |       |                 |
|             |            | Mo   | n Tue   | Wed   | Thu    | Fri | Sat  | Sun    |       |                 |
| Date        | Patient ID | F    |         | 1     | 2      | 3   | 4    | 5      | ID    | Capsule Type    |
| 22.04.2015  | B-39-75-60 | 4    | 6 7     | 8     | 8      | 10  | - 11 | 12     | 3     | Capsule Type 4  |
| 22.04.2015  | B-51-10-94 | 4    | 13 14   | 15    | 16     | 17  | 18   | 19     | 9     | Capsule Type 4  |
| 22.04.2015  | B-27-28-23 | A .  | 21 21   | 22    | 23     | 24  | 25   | 26     | 3     | Total IgE       |
| 22.04.2015  | B-80-86-97 | Auai | 1001 0  | man   | uma    |     | 5    |        | 2     | Capsulse Type 2 |
| 22.04.2015  | B-78-43-15 | Adde | o Artu  | Iro   |        |     | S-   | 2947   | 37    | Capsule Type 3  |
| 22.04.2015  | B-66-94-52 | Addo | Ashli   | 1     |        |     | S-   | 6273   | 58    | Capsule Type 3  |
| 22.04.2015  | B-81-66-72 | Aita | Carlos  |       |        |     | S-   | 7228   | 05    | Total IgE       |
| 22.04.2015  | B-25-20-26 | Akm  | al Cas  | sy    |        |     | S-   | 5120   | 42    | Capsule Type 4  |
| 22.04.2015  | B-88-84-33 | Alby | Chèry   | le    |        |     | S-   | 1236   | 63    | Capsule Type 4  |
| 22.04.2015  | B-78-97-72 | Alca | raz Ch  | ieko  |        |     | S-I  | 8425   | 73    | Total IgE       |
| 22.04.2015  | B-27-76-15 | Alex | anian   | Clyde |        |     | S-3  | 2263   | 99    | Capsule Type 3  |
| 22.04.2015  | B-73-22-56 | Alge | Coral   |       |        |     | S-   | 9175   | 34    | Capsule Type 4  |
| 22.04.2015  | B-53-57-95 | Alme | eter De | е     |        |     | S-   | 5013   | 43    | Total IgE       |
| 22.04.2015  | B-91-79-26 | Alsb | rook D  | eniss | se     |     | S-   | 1002   | 51    | Capsule Type 3  |
| 22.04.2015  | B-51-60-51 | Ama  | ck Du   | ncan  |        |     | S-   | 9755   | 21    | Capsule Type 4  |
| 22.04.2015  | B-81-97-39 | Ama  | ncio E  | arle  |        |     | S-   | 5498   | 43    | Capsule Type 3  |
| 22.04.2015  | B-75-60-86 | Ame  | II Elen | e     |        |     |      |        |       | Capsule Type 3  |
| 22.04.2015  | B-14-57-19 | Amo  | rin Em  | anue  | el     |     | S-   | 4357   | 00    | Capsule Type 3  |
| 22.04.2015  | B-50-41-89 | Andr | adez    | Ezeq  | uiel   |     | S-   | 1778   | 37    | Capsule Type 3  |
| 22.04.2015  | B-85-52-88 | Anto | nopou   | los H | ailey  |     |      |        |       | Capsule Type 3  |

Search for a specific archived result generated by the abioSCOPE using one of the following search filter: date, patient ID, patient name, sample ID or capsule type name. Click on a specific row to display full details about the result (see screen 3).

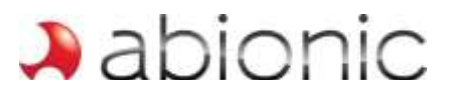

| Patient Information<br>ID: 123457<br>Name: QWER<br>Sample information<br>ID: ASFG | Test info<br>Capsule<br>Capsule<br>AbioSC<br>Control | ormation<br>e type: Beta-Test<br>e ID: 01.00001<br>OPE ID: ECHO_de<br>measurements: Passed | ebug_BS_  |
|-----------------------------------------------------------------------------------|------------------------------------------------------|--------------------------------------------------------------------------------------------|-----------|
| Test results:                                                                     |                                                      | Date: 20                                                                                   | ).02.2015 |
| Allergy                                                                           |                                                      | kU/L                                                                                       | Class     |
| Control                                                                           | positive                                             | ok                                                                                         | 6         |
| Control                                                                           | negative                                             | ok                                                                                         | 0         |
| Birch                                                                             | rBet v 1                                             | 34 kU/L                                                                                    | 4         |
| Birch                                                                             | rBet v 2                                             | 1.2 kU/L                                                                                   | 1         |
| Timothy                                                                           | rPhl p 1                                             | 1.0 kU/L                                                                                   | 1         |
| Olive                                                                             | rOle e 1                                             | 60 kU/L                                                                                    | 5         |
| Cat                                                                               | rFel d 1                                             | 0.1 kU/L                                                                                   | 0         |
| Dog                                                                               | rCan f 1                                             | 0.4 kU/L                                                                                   | 1         |
| Mite                                                                              | rDer p 1                                             | 0.3 kU/L                                                                                   | 0         |
| Cattle                                                                            | nBos d 4                                             | 0.6 kU/L                                                                                   | 1         |
| Chicken                                                                           | nGal d 1                                             | 0.1 kU/L                                                                                   | 0         |
| Peanut                                                                            | rAra h 1                                             | 0.5 kU/L                                                                                   | 1         |
| 1 <u>2</u>                                                                        |                                                      |                                                                                            |           |

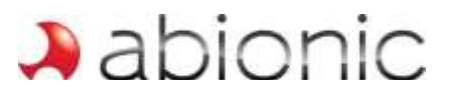

### 5 Test kit and storage

Abionic provides individually packaged abioKIT- $\alpha$  for each diagnostic test, including the capsule, the blood collector and one phial of abioMIX.

One vial of abioMIX contains 50  $\mu$ l of detecting reagent, which corresponds to the quantity for one analysis (one capsule). The abioMIX contains a fluorescently-labelled anti-human IgE antibody at 2  $\mu$ g/mL in phosphate buffered saline supplemented with 0.05% (v/v) of polyoxyethylene (20) sorbitan monolaurate (Tween 20, CAS number 005-64-5). The reagent does not contain any preservative and is ready for use. Lot number, recommended storage condition and expiration date are indicated on the label of the tube. The reagent is for in vitro diagnostic use only.

The kit must be stored in a refrigerated area at 2 - 6°C. Based on lifetime tests, the kit's shelf life is estimated at 6 months.

The user is invited to carefully read the user instruction provided with each abioKIT- $\alpha$ .

| Bio | logical | hazard |
|-----|---------|--------|
|     | ogicai  | nuzuru |

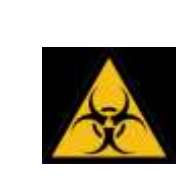

Once a capsule has been used it must not be reinserted into the abioSCOPE. It should be disposed of in a biohazard container. Be aware that the test is performed with human whole blood, plasma or serum which may carry a risk of transmitting infectious agents.

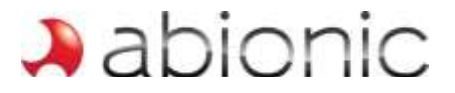

## 6 abioSCOPE configuration

#### Entering the Responsible Physician's and user information

Turn the abioSCOPE on. The welcome screen will appear.

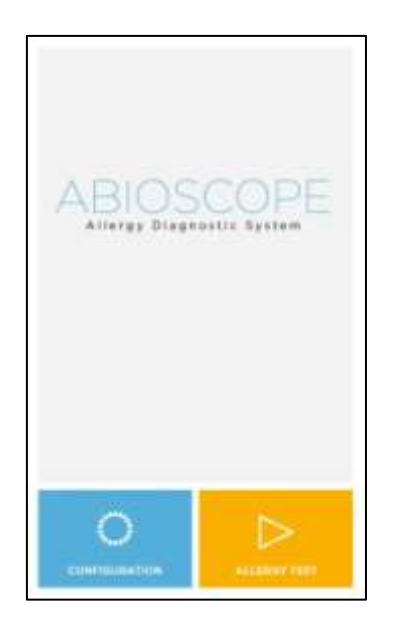

The next step is to register the details of the responsible physician on the abioSCOPE and the name of the person performing the tests. Touch "CONFIGURATION" on the Home screen and the following screen appears:

|             | 2           | 3     | 4   | 5      | 17  | 7  | 8   | 9  | 0     |
|-------------|-------------|-------|-----|--------|-----|----|-----|----|-------|
| 1           |             | 1221  | R   | T      | Z   | U. | 1   | 0  | P     |
| 1 a         | W           | 1.5   |     |        |     |    |     |    |       |
| 1 O A       | W<br>S      | D     | F   | G      | H   | J. | K   | L. | +     |
| 1 O A Y     | ¥ 5 ×       | E D C | F V | G<br>B | HN  | JM | K / | L. | 1 ·   |
| 1<br>A<br>Y | w<br>s<br>x | E D C | FV  | G<br>B | H N | JM | K/  | L  | + 1 - |

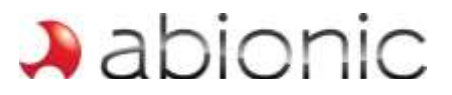

The physician's office information as well as the person's name performing the test can now be entered. This information will appear in the results file that is stored on the SD card.

Select the appropriated field by touching the corresponding white area, enter the information using the keyboard and touch "DONE" when finished.

This information will remain in the system until changed. For example if there are several people using the system, each user should enter their own name prior to conducting a test. However, the name and address of the responsible physician does not need to be re-entered at each time.

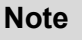

There is only one keyboard type (Switzerland, QUERTZ). It only offers capital letters and has no accents.

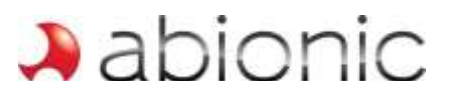

## 7 Troubleshooting

#### E001. Hardware failure at Startup

On starting up, the system enters a short initialization phase that involves the system checking the functionality of the abioSCOPE. If one or several functions do not initialize properly, the system will not be usable and the following error message will appear on screen:

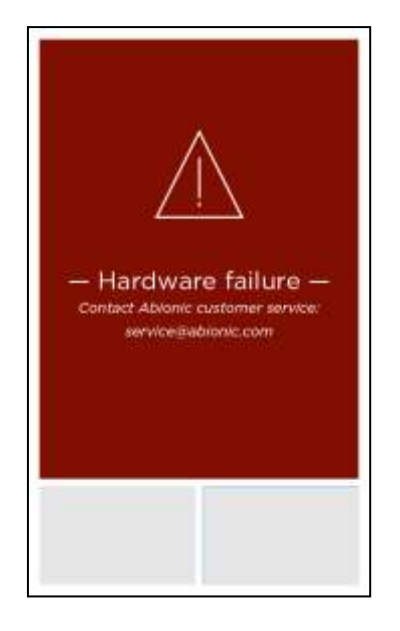

The user should restart the abioSCOPE. If the problem persists, please contact Abionic customer service at service@abionic.com.

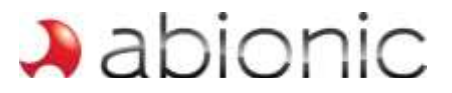

#### *E002.* No SD Card inserted (missing SD card)

A SD card must be inserted into the abioSCOPE before starting the device.

If the SD card is missing during the initialization process, the following screen will invite the user to insert a SD card into the dedicated slot. The abioSCOPE will then immediately continue its initializing process.

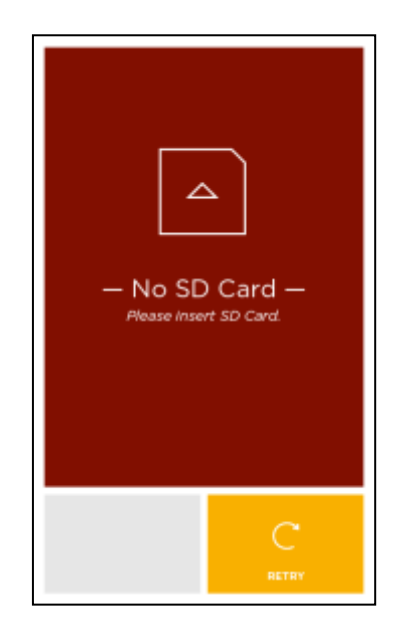

If this screen appears when a SD card is present in the abioSCOPE, check that the SD card is correctly inserted by removing it completely and re-inserting it. Check that the SD card is correctly orientated (the metal contacts should not be visible) and that the SD card is the one provided by Abionic (special format). If the problem persists, check whether the SD card is damaged by inserting another one. If the problem persists, then the abioSCOPE could be damaged. Please contact Abionic customer service at service@abionic.com.

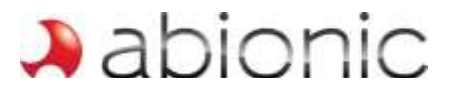

#### E003. SD Card full

During the initialization phase at start up, the system controls the remaining space on the SD card. If the SD card is full, the following screen will appear:

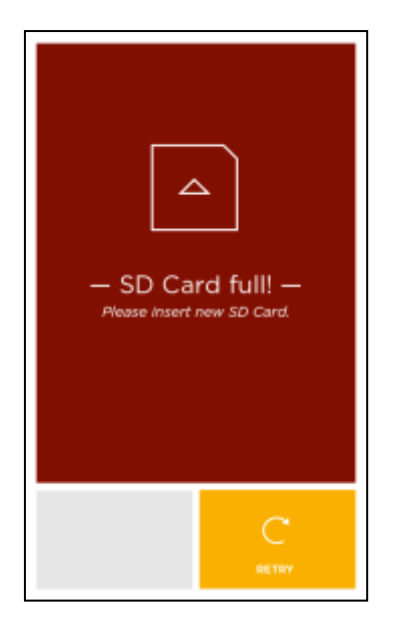

The user must replace the SD card with a new one provided by Abionic. Then, touch "RETRY".

## *E004.* Touchbutton is not responding (interface software is frozen)

If the touchscreen does not respond within 20 seconds (except during the measurement time), restart the abioSCOPE.

If the abioSCOPE still not responds when the touchscreen is touched several times, then read through the list of possible causes below:

- As for any capacitive touchscreen, users should take care to correctly touch the screen (longer contact time, avoid touching with finger nails etc.).
- Ensure that the user's gloves are not too thick: the abioSCOPE touchscreen has been designed to be used only with standard medical gloves. Please try wearing thinner gloves.
- Initialization at start-up can cause the touchscreen to block. If this happens, the abioSCOPE should be restarted.

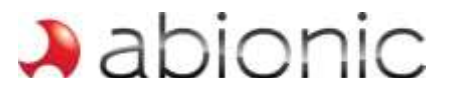

#### E005. Disc tray is not opening

If the disc tray does not open when "DISC TRAY" is pressed, restart the abioSCOPE.

If the disc tray cannot be opened then the abioSCOPE is probably damaged and should be returned to Abionic: please contact Abionic customer service at service@abionic.com.

#### E006. Disc tray is blocked

If the disc tray is partially opened, touch "DISC TRAY" twice to close and open the disc tray correctly. If the disc tray is blocked in its closed position, restart the abioSCOPE.

If the disc tray cannot be opened then the abioSCOPE is probably damaged and should be returned to Abionic: please contact Abionic customer service at service@abionic.com.

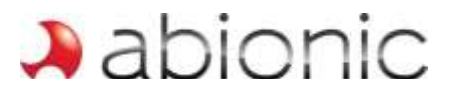

#### E007. Capsule missing

Only certified capsules provided by Abionic should be inserted into the abioSCOPE. Capsules must be new and unused. If a capsule is missing, or if a non-compatible capsule is inserted, the abioSCOPE will detect it and invite the user to insert a new compatible capsule. The following screen will be displayed:

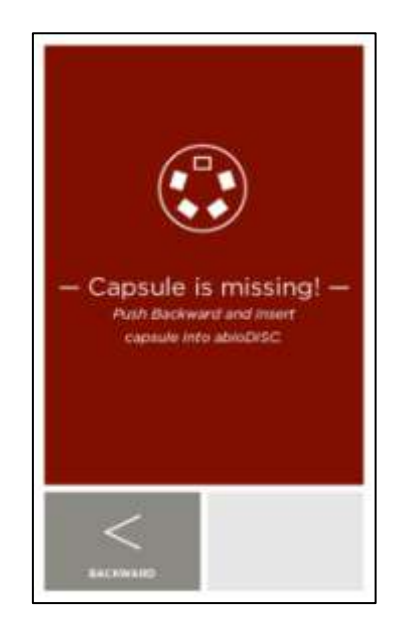

Touch "BACKWARD" and follow the instructions displayed on the screen.

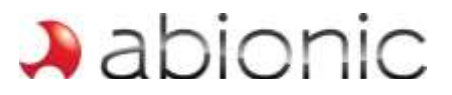

#### E008. abioDISC missing

Only official disc supports (abioDISC) provided by Abionic should be used with the abioSCOPE. If an abioDISC is missing, or if a non-compatible abioDISC is inserted, the abioSCOPE will detect it. The following screen will be displayed:

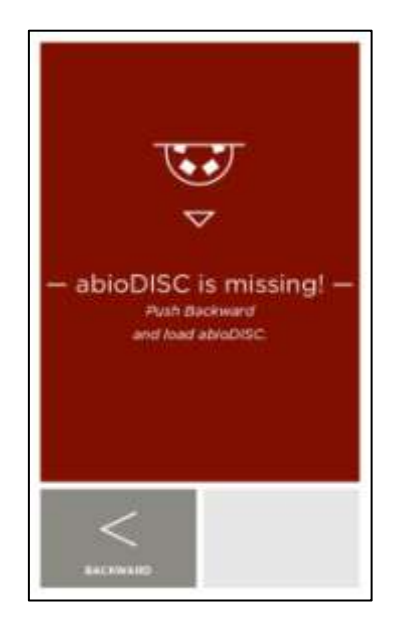

Touch "BACKWARD" and follow the instructions displayed on the screen.

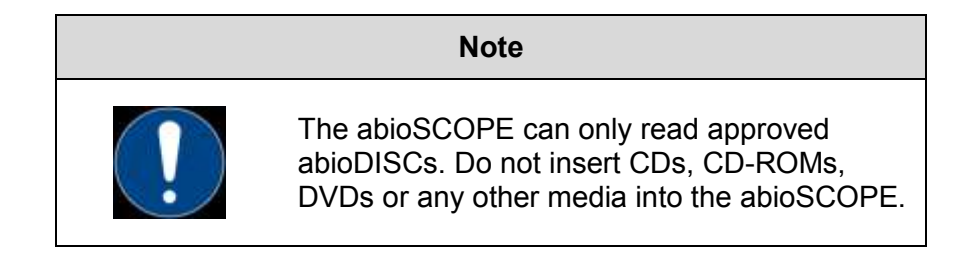

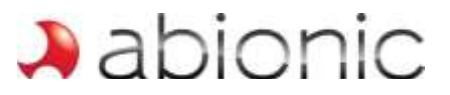

#### E009. Progress bar is frozen

If the circle progress bar is frozen in the same position for more than 10 minutes, restart the abioSCOPE.

If a test on a capsule has already been started, the abioSCOPE will ask for a new capsule to insert.

If the progress bar repeatedly freezes at the same point in its progression, please contact Abionic customer service at service@abionic.com.

#### E010. Hardware failure during measurement

If the abioSCOPE experiences a hardware problem during the measurement phase, the system will stop and the following error message will appear on screen:

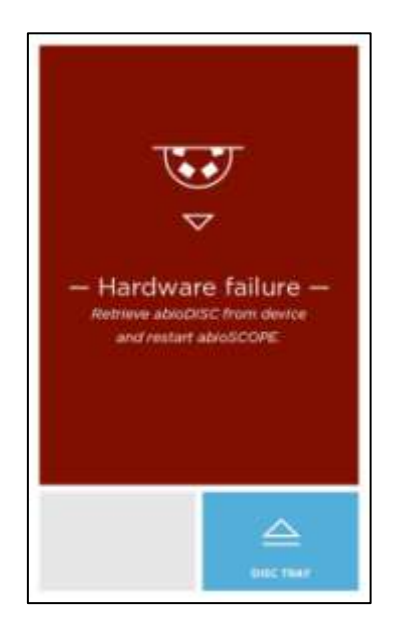

Touch "DISC TRAY" and follow the instructions displayed on the screen.

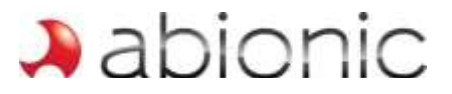

#### E011. Writing error to a SD card

Just before displaying the results, the abioSCOPE will write the results data to the SD card. If the card is damaged, the system will request that a new card is inserted:

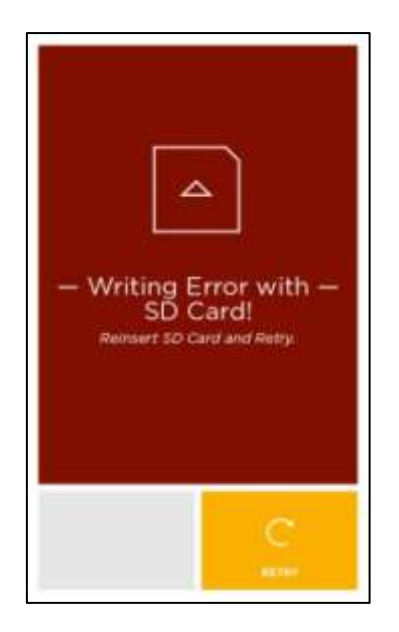

Touch "RETRY" and follow the instructions displayed on the screen.

If the problem persists, insert a new SD card and touch "RETRY".

#### E012. Problem of electrical supply

If the electrical supply connector is not fully inserted, the abioSCOPE may not start after pressing the On/Off button. In this case, check the connector as well as the electrical plug.

If the abioSCOPE is placed on a wall support, unscrew and remove the abioSCOPE from the wall support. Visually control the electrical pins on the support. Place the abioSCOPE again on its support and secure it with its dedicated screw.

In all cases, check the electrical plug by testing another device on the same plug. If the other device is working properly and not the abioSCOPE, please contact Abionic customer service at service@abionic.com.

In case of a power failure during the measurement, restart the abioSCOPE, remove the used capsule and start the diagnostic test with a new capsule.

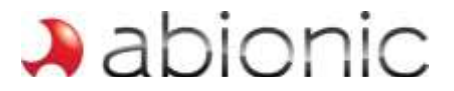

#### E013. Problem using the abioCARD

If the SD card is not correctly inserted in your computer or if the data stored are corrupted, the abioCARD tool will detect it and will display on screen the following error message:

| Search panel Patient Name C Bauer Papel Last 20 diagnostics generated | Date Dationt (D  | Patient Name                   | Sample ID | Capsule Type |
|-----------------------------------------------------------------------|------------------|--------------------------------|-----------|--------------|
| Search panel Patient Norms 2 Bounche Papel                            | Last 20 diagnost | tics generated<br>Patient Name | Sample 1D | Capsule Type |
| Search panel                                                          | P                | atjent Nome S                  | figurety. |              |
|                                                                       | Search panel     |                                |           |              |
|                                                                       |                  |                                | - a       | DIOLIC       |

The user must replace the SD card with a new one provided by Abionic. If the problem persists please contact Abionic customer service at service@abionic.com.